# Lattice IP Core used in Real-time Lattice Demo on XESS Board

Z. Pohl, <u>xpohl@utia.cas.cz</u>; J. Kadlec, <u>kadlec@utia.cas.cz</u> M. Licko, <u>licko@utia.cas.cz</u>; R. Matousek, <u>matousek@utia.cas.cz</u> M. Tichy, <u>tichy@utia.cas.cz</u>

> UTIA, Dept. of Signal Processing Pod vodarenskou vezi 4 182 08 Praha 8, CZE <u>http://www.utia.cas.cz/ZS</u>

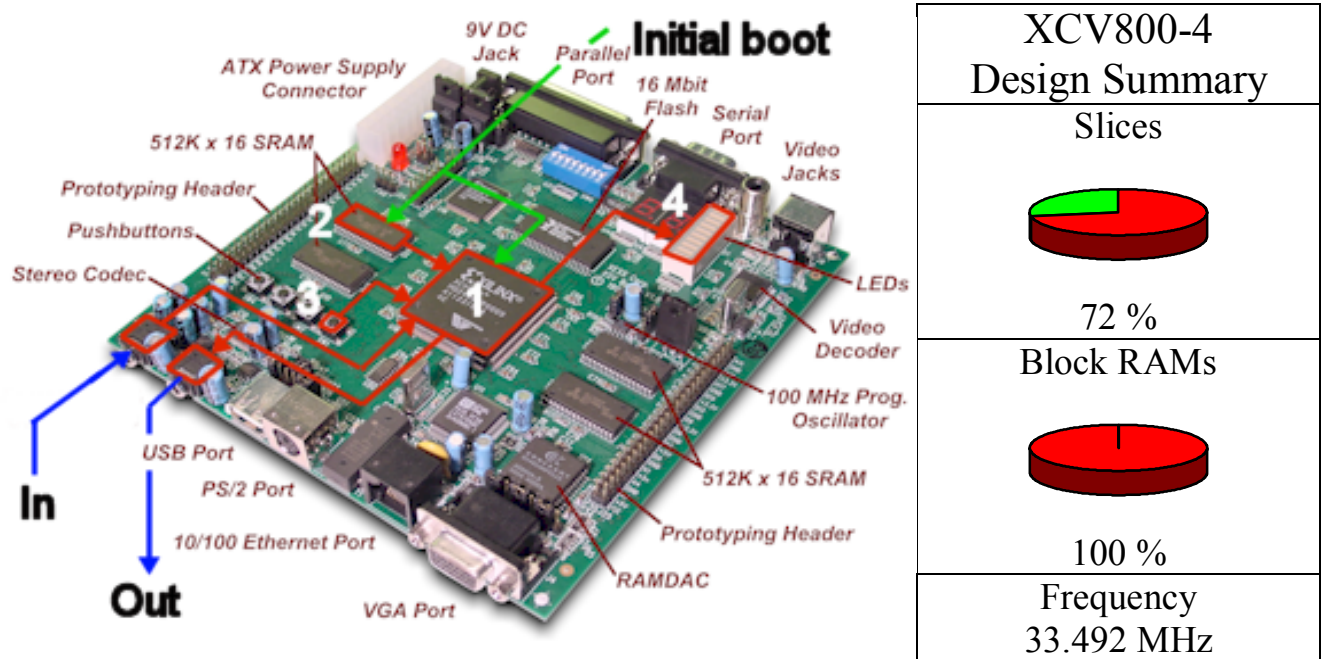

- 1) XESS Lattice Design
- 3) Lattice on/off

2) Startup configuration in SRAM

4) Info LEDs

### Parameters & Performance

| Oscillator             | Clock Speed | Audio Codec            | Audio Sampling | Maximal     | Lattice | Mflone  | Config Filo** |
|------------------------|-------------|------------------------|----------------|-------------|---------|---------|---------------|
| <b>Division Factor</b> | [MHz]       | <b>Division Factor</b> | Period [Hz]    | pipe degree | degree  | Millops | Comig. The    |
| 3                      | 33.33       | 2                      | 31680          | 21          | 84      | 74.5    | deg_084.XES   |
| 3                      | 33.33       | 4                      | 15840          | 43          | 172     | 76.3    | deg_172.XES   |
| 3                      | 33.33       | 8                      | 7920           | 63*         | 252*    | 55.9    | deg_252.XES   |

\* Maximal degree allowed by Block RAM size reached

\*\* Lattice design reads configuration from this file loaded into external RAM

## Virtex XCV-800 Design structure

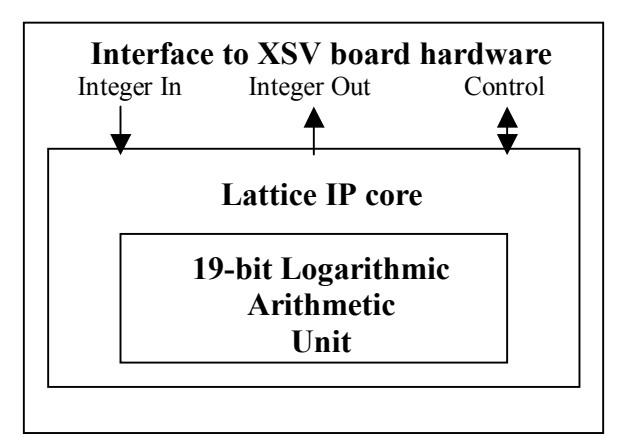

### **General information**

#### Board

- Evaluation board XSV-800 from XESS company, http://www.xess.com

#### Demo

- Works with XSV-800 board & PC audio player as input to board
- Output sound can be heard in earphones
- Downloadable at <u>http://www.utia.cas.cz/ZS/projects/hsla</u>
  Future work
- Higher lattice degree
- Lattice IP Core Available

# HOWTO run demo on XSV-800 evaluation board

- 1. Connect your XSV board to PC parallel port, power supply, audio output from PC sound card to input of XSV-800. Earphones or speakers can be connected directly to XSV-800 board output.
- 2. Set up oscillator division factor to XSV programmable oscillator. Follow instructions in XSV board manual (http://www.xess.com).

| 🗶 gxssetclk | ¢         |                  |
|-------------|-----------|------------------|
| Board Type  | XSV-800 💌 | SET              |
| Port        | LPT1      | Exit             |
| Divisor     | 3         | External Clock 🗖 |

3. Load firstly configuration file to XSV SRAM (table on page 1). After it, load xesslat.bit.

| 🔀 gxsload                |                                                  |              |
|--------------------------|--------------------------------------------------|--------------|
| Board Type XS            | /-800 💌                                          | Load         |
| Port LP                  | T1 💌                                             | Exit         |
| FPGA/CPLD<br>xesslat.bit | RAM<br>deg_252.XES<br>deg_172.XES<br>deg_084.XES | Flash/EEPROM |
| High Address             |                                                  |              |
| Low Address              |                                                  |              |
| Upload Format            | XESS-1 💌 🚞                                       | XESS-1 💌 🗀   |

- 4. Once the design is loaded. Watch the LED indicators on bargraph (4), (picture on page 1).
  - LED1: Input output interconnection indicator. Light = input signal goes to the earphones (driven by button (3))
  - LED2: Data are stored to SRAM. LED is on until maximum capacity is reached.
  - LED3: Lighting when initial delay is activated.
  - LED4: Synchronization LED. Led is glowing when algorithm is waiting for synchronization from *audio codec*. Higher light intensity indicates the lower efficiency of algorithm.
- 5. Choose one of prepared audio files (sine.wav, step.wav) and start audio playback to XSV board input from PC. Filtered output comes to earphones. You can switch to corrupted input by button (3).
- 6. If you are interested in Lattice IP core, our demo etc. please drop an e-mail to <u>xpohl@utia.cas.cz</u>.